# 1. 届出の電子申請後の手続き

## 2-1. 申請状況の確認方法

| ▲ マイページ     | 手続き一覧(個人向け) | 手続き一覧(事業者向け) | ~/ マイページへ移動してくださ          | ξU) |
|-------------|-------------|--------------|---------------------------|-----|
| お知らせ        |             |              | 前回のログイン:2025年1月16日 18時42分 |     |
| \rm 重要なお知らせ |             |              | >                         |     |
| 🖹 あなたへのお知らせ |             |              | >                         |     |
| ▶ 申請状況のお知らせ |             |              | >                         |     |

|    |                                          | 歴一覧・検索」をクリックしてください          |
|----|------------------------------------------|-----------------------------|
| U  | 申請履歴・委任状の確認                              |                             |
|    | あなたがこれまでに申請した手続き、委任状の内容を確認す<br>ることができます。 | 「あとで申請する」で保存された手続きの再開ができます。 |
|    | 申請履歴一覧・検索 ><br>委任状一覧・検索 >                | 保存した手続き一覧                   |
| ලා | カテゴリ・通知の設定                               | ② 利用者情報の照会・変更               |
|    | 「あなたへのお知らせ」に表示させるカテゴリや、お知ら               | あなたの登録情報の確認や変更を行うことができます。   |
|    | 2、通知スールの支信設定をすることかできます。                  | 照会・変更                       |
|    |                                          | メールアドレスの変更                  |
|    | カテゴリの設定>                                 | パスワードの変更                    |
|    | 通知の設定>                                   | 他サービスの I Dとの連携設定            |

| 申請履歴− | -覧                                                      |                              |                   |
|-------|---------------------------------------------------------|------------------------------|-------------------|
|       | 条件を指定して検索                                               | 申請履歴一覧<br>該当件数 31 件          |                   |
|       | 甲込番号                                                    | ■以当日 <b>以 3</b> 1 日          | 2025年1月16日 21時07分 |
|       |                                                         |                              |                   |
|       | 手続き名                                                    | 建設リサイクル法に基づく届出               | Ζ.                |
|       |                                                         | 申込番号:70271957                | 2025年1月16日 17時54分 |
|       |                                                         | 申請内容を確認中です<br>建設リサイクル法に基づく届出 | >                 |
|       | 2023     年     8     月から       2025     年     1     月まで | 申請内容を確認されたい申請分をク             | リックしてください         |
|       | この条件で検索する                                               | 定設フリーフル広に至して油山               |                   |

| 申請状況       申請状況が確認できます         申請状況が確認できます       申請状況が確認できます         お問い合わせ先・よくある質問       都市整備部住宅建築局建築指導室審査指導課開発許可グループ         メールによるお問い合わせ: 図       電話番号: 0602109722         よくある質問はこちらからご確認ください ぽ       基本情報 | が確認できます | 申請状況                                                                                      |             |
|----------------------------------------------------------------------------------------------------|---------|-------------------------------------------------------------------------------------------|-------------|
| <ul> <li>申請を送信しました</li> <li>お問い合わせ先・よくある質問</li> <li>都市整備部 住宅建築局 建築指導室 審査指導課 開発許可グループ</li> <li>メールによるお問い合わせ: 図</li> <li>電話番号:0662109722</li> <li>よくある質問はこちらからご確認ください ご</li> <li>基本情報</li> </ul>                 |         |                                                                                           | 申請状況が確認できます |
| 都市整備部 住宅建築局 建築指導室 審査指導課 開発許可グループ<br>メールによるお問い合わせ: ☑<br>電話番号:0662109722<br>よくある質問はこちらからご確認ください ☑<br>基本情報                                                                                                    |         | コ請を送信しました<br>お問い合わせ先・よくある質問                                                               |             |
| 基本情報                                                                                                    |         | 市整備部 住宅建築局 建築指導室 審査指導課 開発許可グルー<br>ールによるお問い合わせ:☑<br>話番号:0662109722<br>くある質問はこちらからご確認ください ☑ | プ           |
|                                                                                                    |         | 基本情報                                                                                      |             |
| 申込番号                                                                                                    |         | ∆番号                                                                                       |             |
| 82004389                                                                                                    |         | 04389                                                                                     |             |

#### 申請内容

建設リサイクル法に基づく手続きの種類

**届出(民間工事)** 

【大阪府入力欄】修正依頼・連絡事項等

(未入力)

【大阪府入力欄】1

(未入力)

【大阪府入力欄】2

(未入力)

#### 届出日

2025年(令和07年)01月16日

届出者情報

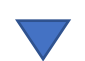

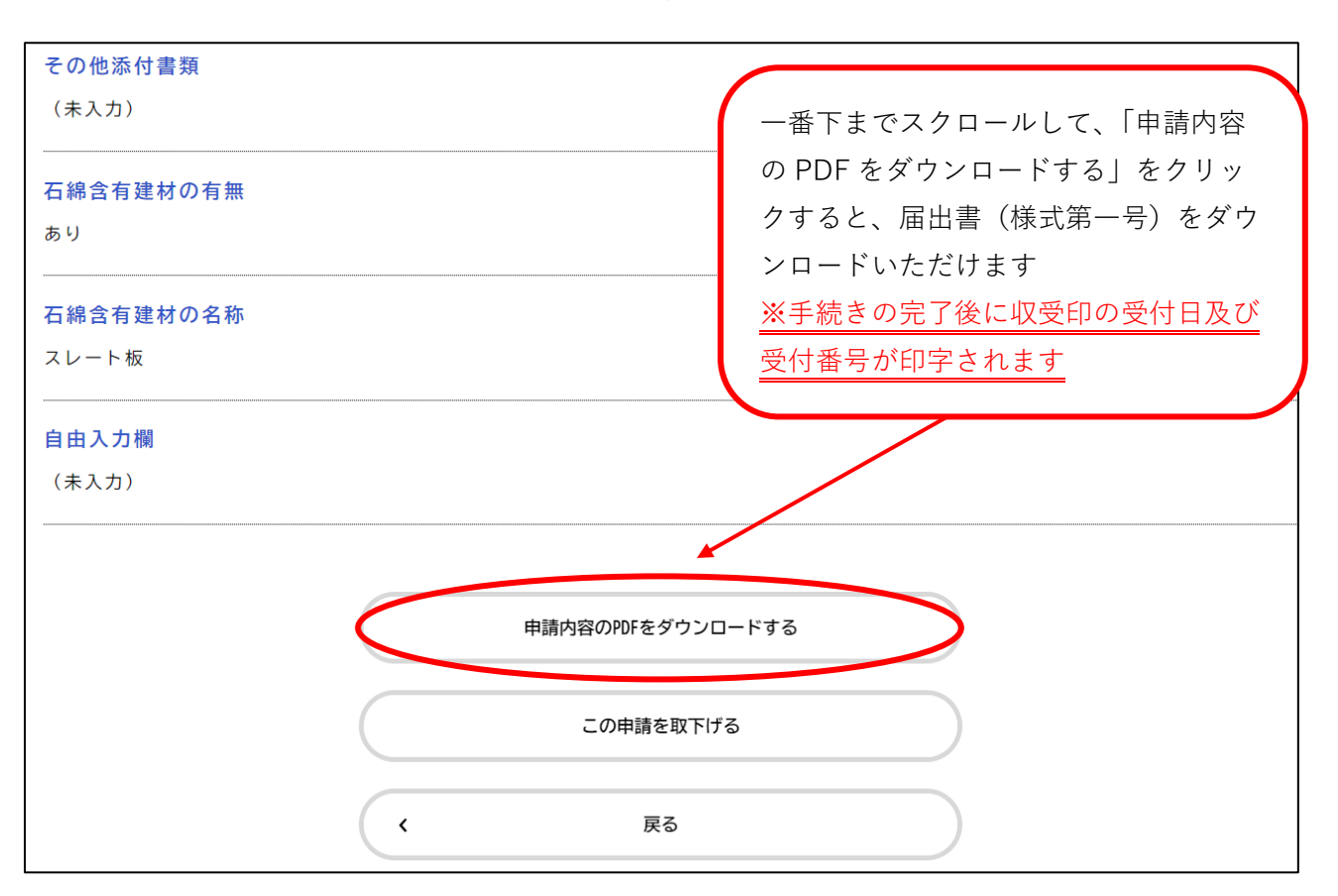

申請内容の確認ができます

## 2-2. 申請内容の修正方法

○不備等があり、修正が必要な場合は、システムからメールが送信されます。

### 【修正があった場合のメール文例】

| 差出人:<br>送信日時:<br>宛先:                                                                        | <u>info-online-shinsei@gbox.pref.osaka.lg.jp</u><br>2025年1月17日金曜日 15:02 |  |
|---------------------------------------------------------------------------------------------|-------------------------------------------------------------------------|--|
| 件名:                                                                                         | 建設リサイクル法に基づく届出の再申請のお願い                                                  |  |
| 手続き名:建設リサイクル法に基づく届出<br>申込番号:64950734                                                        |                                                                         |  |
| 申請内容を確認させていただいた結果、申請内容に不備がありました。<br>大変お手数ですが、不備を修正し再申請してください。<br>修正方法や理由等は「マイページ」からご確認ください。 |                                                                         |  |
| ※このメールアドレスは送信専用です。<br>                                                                      |                                                                         |  |
| <br>大阪府                                                                                     |                                                                         |  |

| 利用者メニュー                              | 「マイページ」>「利用者メニュー」>「申請履                         |
|--------------------------------------|------------------------------------------------|
|                                      | 歴一覧・検索丨をクリックしてください                             |
| ・ 申請履歴・委任状の確認                        | ••• ダ 保存した手続きの再開                               |
| あなたがこれまでに申請した手続き、委任状の内容<br>ることができます。 | <sup>客を確認す</sup><br>あとで申請する」で保存された手続きの再開ができます。 |
| 申請履歴一!<br>委任状一!                      | 覧・検索<br>覧・検索 >                                 |
| (〇) カテゴリ・通知の設定                       | ② 利用者情報の照会・変更                                  |
| 「あなたへのお知らせ」に表示させるカテゴリや、              | あなたの登録情報の確認や変更を行うことができます。                      |
| せ・通知メールの受信設定をすることができます。              | 照会・変更 >                                        |
|                                      | メールアドレスの変更 >                                   |
| カテゴ                                  | リの設定 > パスワードの変更 >                              |
| 诵                                    | 知の設定 〉 他サービスの「Dとの連携設定 〉                        |

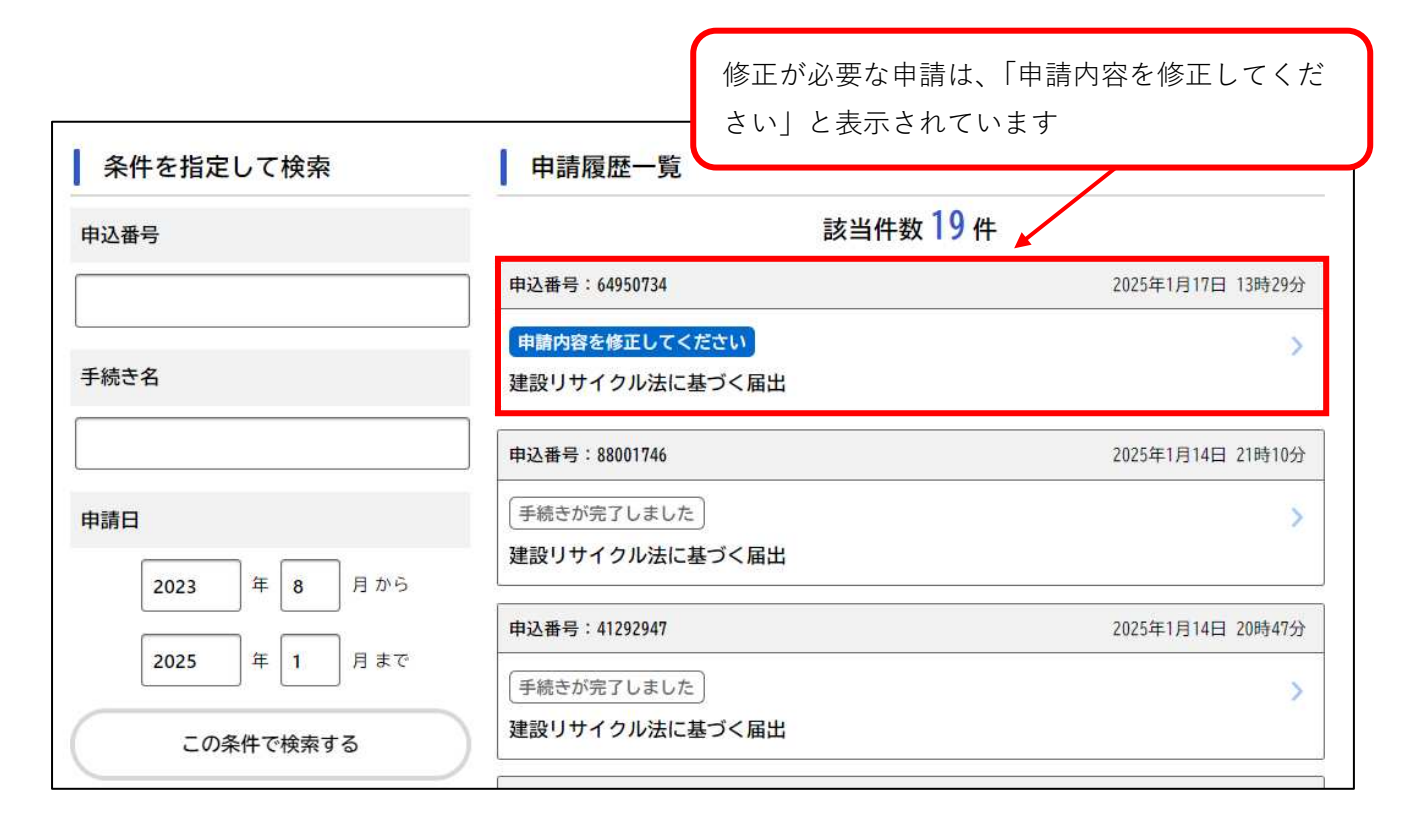

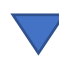

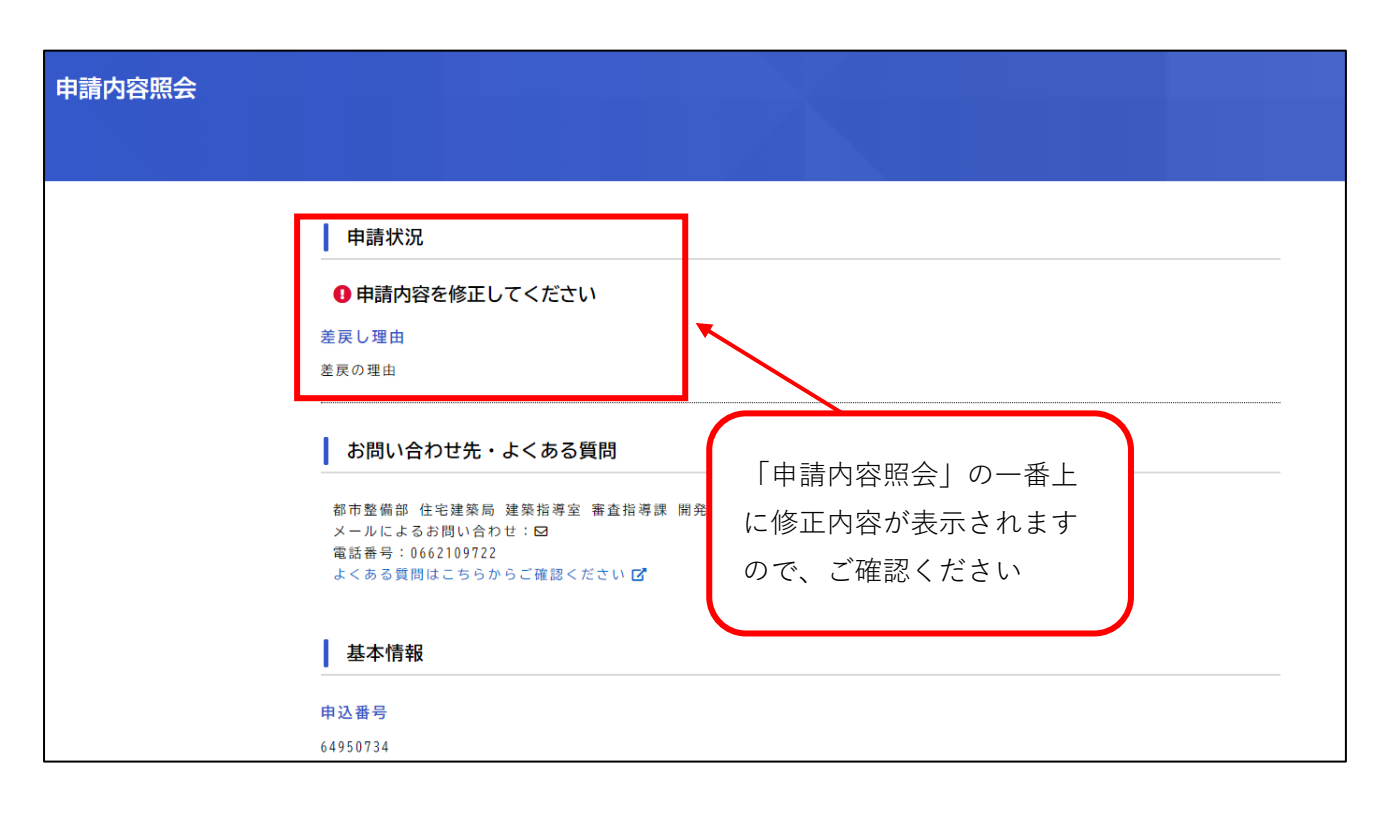

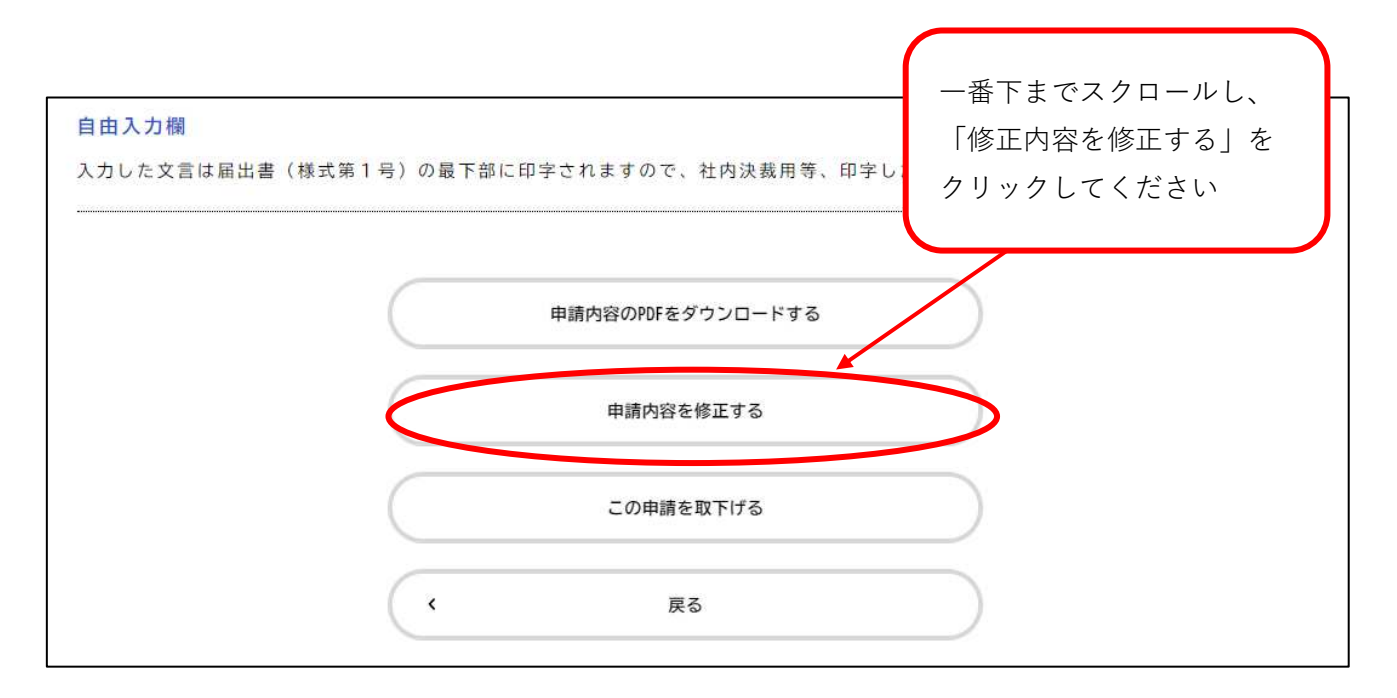

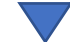

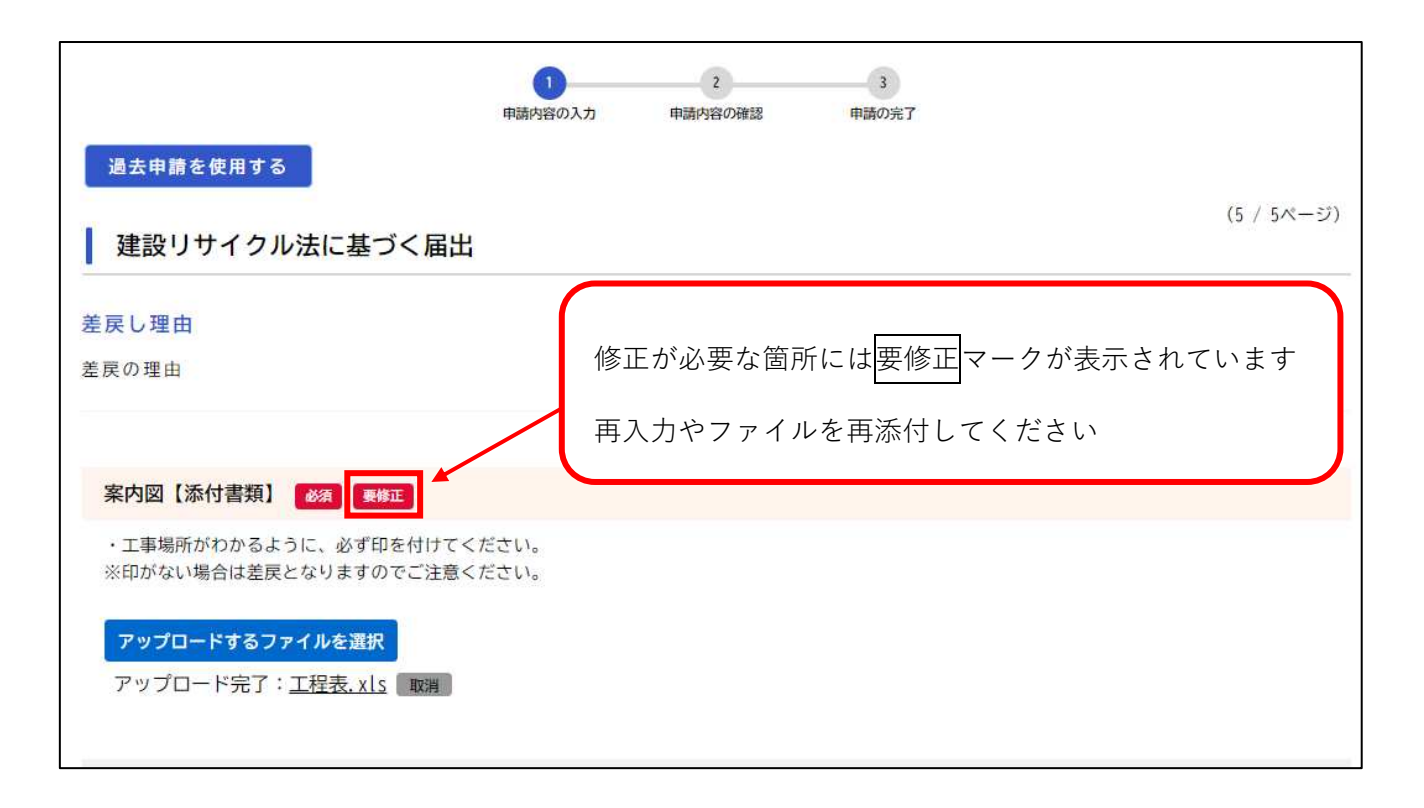

 $\overline{\phantom{a}}$ 

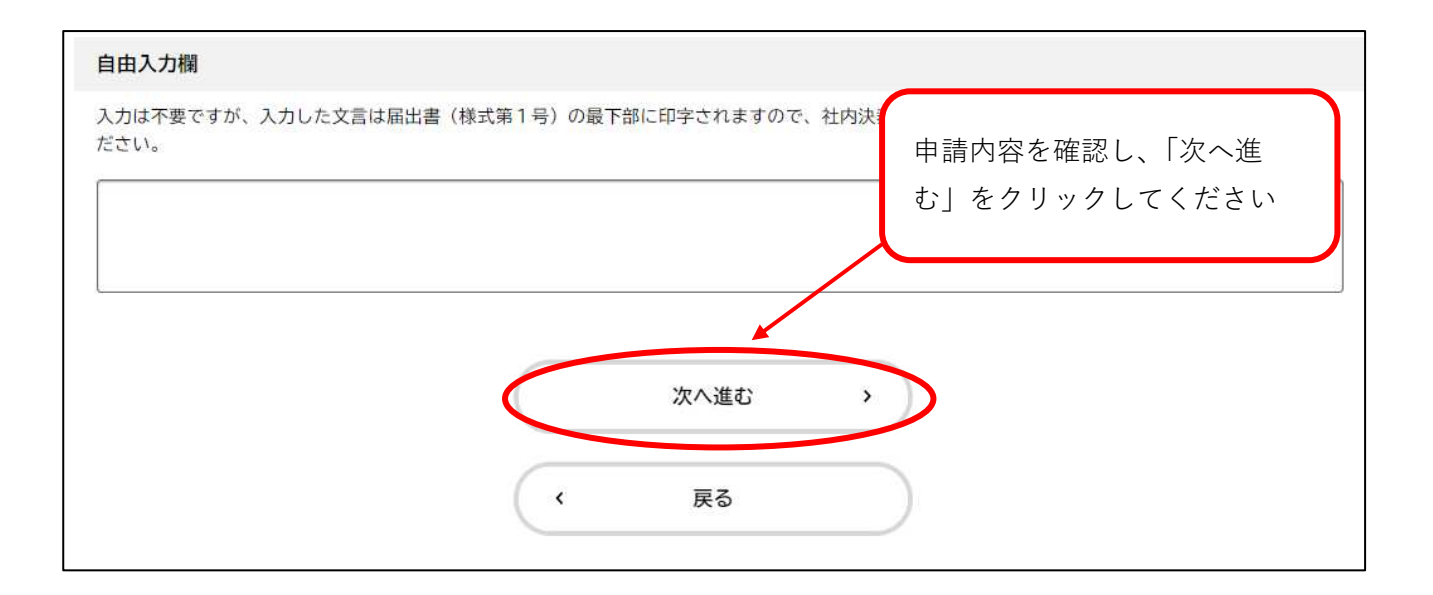

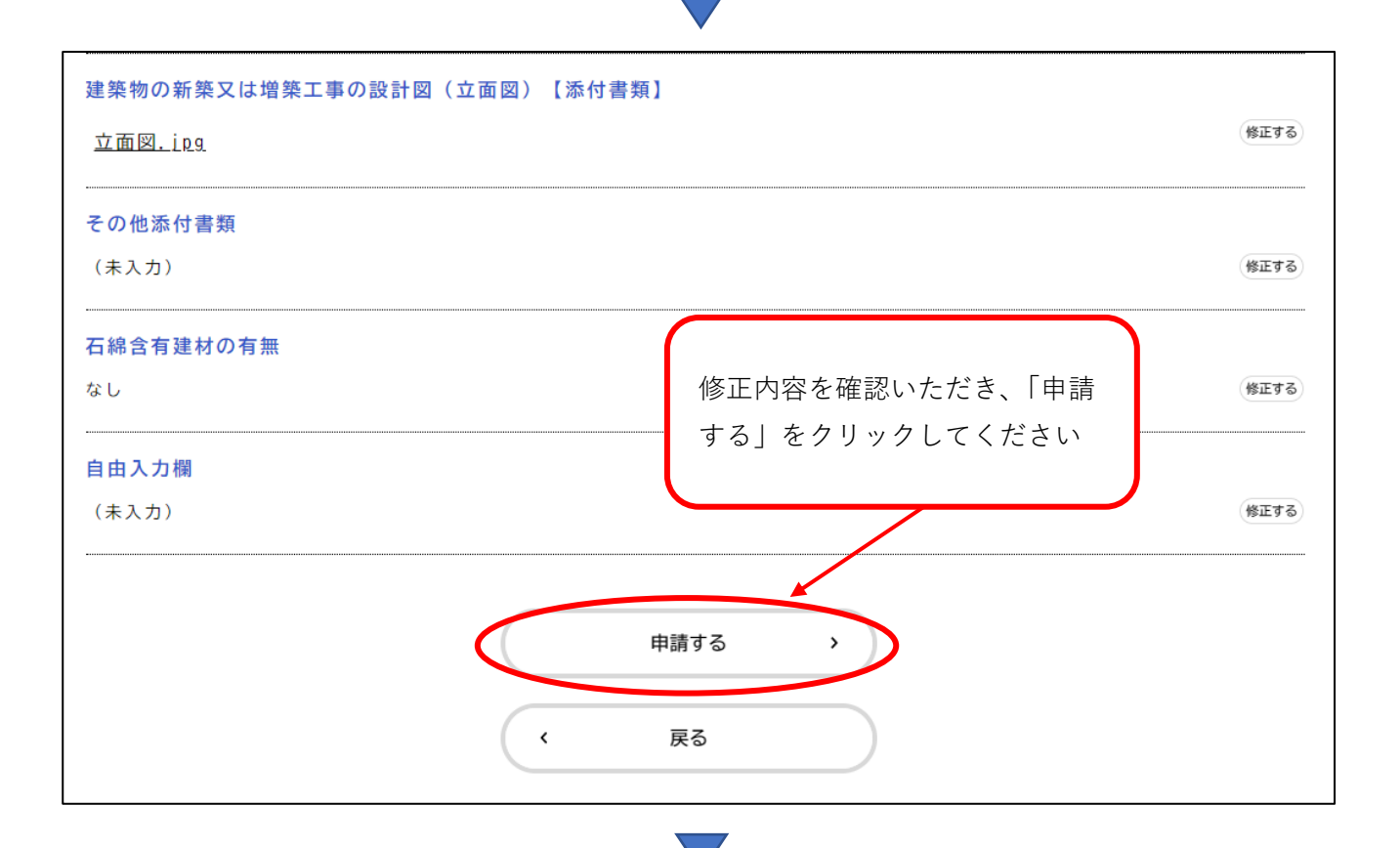

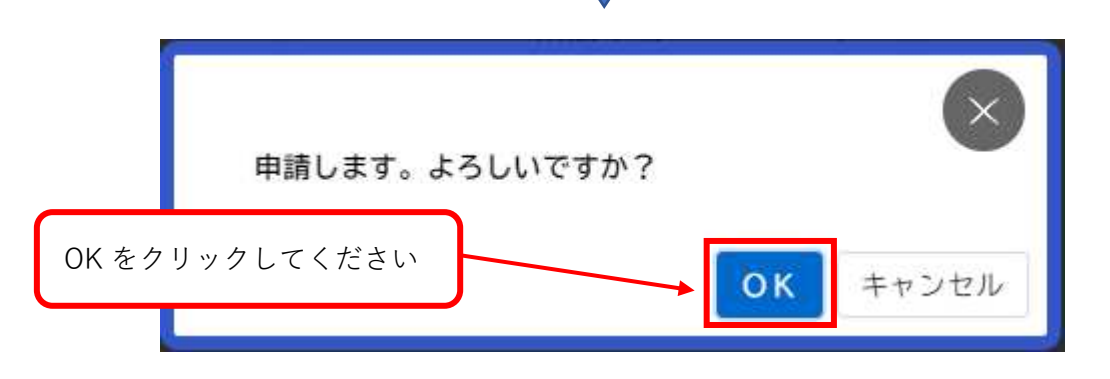

○修正の完了

この画面が表示されたら修正完了となります。記載されている内容を必ず確認し、申込番号

を控えるか、このページを印刷してください。

|                                                                 | 申請内容の入力               | 2 申請内容の確認    | 3<br>申請の完了 |           |                |
|-----------------------------------------------------------------|-----------------------|--------------|------------|-----------|----------------|
| 建設リサイクル法に基づく届け                                                  | ц                     |              |            |           |                |
| 建設リサイクル法に基づく届出の申請を受け付<br>申込番号:64950734                          | けました。                 |              |            |           |                |
| 順番に申請内容を確認しますので、しばらくお<br>なお、手続きの処理状況は「マイページ」から                  | 待ちください。<br>ご確認頂けます。   |              |            |           |                |
| お問合せの際に必要となりますので、申込番号                                           | を控えるか、このペ-            | -ジを印刷してくださ!  | L1.        |           |                |
| ※現時点で、入力内容が印字された届出書をダ<br>い。                                     | ウンロードいただけ。            | ますが、収受印の受付   | 日及び受付番号は、目 | 手続き完了後に印  | 字されますので、ご注意くださ |
| 【届出書ダウンロード方法】<br>マイページから、申請履歴一覧・検索>該当申<br>申請内容照会画面の最下部にある「申請内容を | 請 を選択し、<br>ダウンロードする」; | ドタンをクリックして   | ください。      |           |                |
|                                                                 |                       | 申込番号         |            |           |                |
|                                                                 | 6                     | 495073       | 34         |           |                |
|                                                                 |                       |              |            |           |                |
|                                                                 | 申請内                   | 容のPDFをダウンロート | *する        | $\supset$ |                |
| •                                                               |                       | ホームに戻る       |            | $\supset$ |                |

### 2-3.申請の取下げ

○申請に大幅な不備があった場合や届出対象外等で受付できない申請は、システムから申請の取下げメールが送信されます。取下げの理由等を確認し、必要があれば再申請等をお願いします。

### 【申請取下げの場合のメール文例】

| 差出人:<br>送信日時:                                                                                         | <u>info-online-shinsei@gbox.pref.osaka.lg.jp</u><br>2025年1月17日金曜日 14:25 |  |  |
|----------------------------------------------------------------------------------------------------|-------------------------------------------------------------------------|--|--|
| <b>枢先:</b> 株名: 建設リサイクル法に基づく届出の手続きが継続できません                                                             |                                                                         |  |  |
| 手続き名:建設リサイクル法に基づく届出<br>申込番号:87050050                                                                  |                                                                         |  |  |
| 申請内容を確認させて頂いた結果、手続きを継続することができません。<br>この申請は終了となります。<br>申請内容に問題がある可能性があります。<br>詳細な理由等は「マイページ」からご確認ください。 |                                                                         |  |  |
| ※このメールアドレスは送<br><br>大阪府                                                                               | ※このメールアドレスは送信専用です。<br><br>大阪府                                           |  |  |

| 申請内容照会 |                                                                                        |                |
|--------|----------------------------------------------------------------------------------------|----------------|
|        | 申請状況                                                                                   |                |
|        | 申請を取下げました                                                                              | 取下げの場合は、「申請内容照 |
|        | お問い合わせ先・よくある質問                                                                         | 会」に表示されます      |
|        | 都市整備部 住宅建築局 建築指導室 審査指導!<br>メールによるお問い合わせ: 🖸<br>電話番号:0662109722<br>よくある質問はこちらからご確認ください 🗹 | 凍 開発許可グループ     |
|        | 基本情報                                                                                   |                |

# 2-4.受領証のダウンロード方法

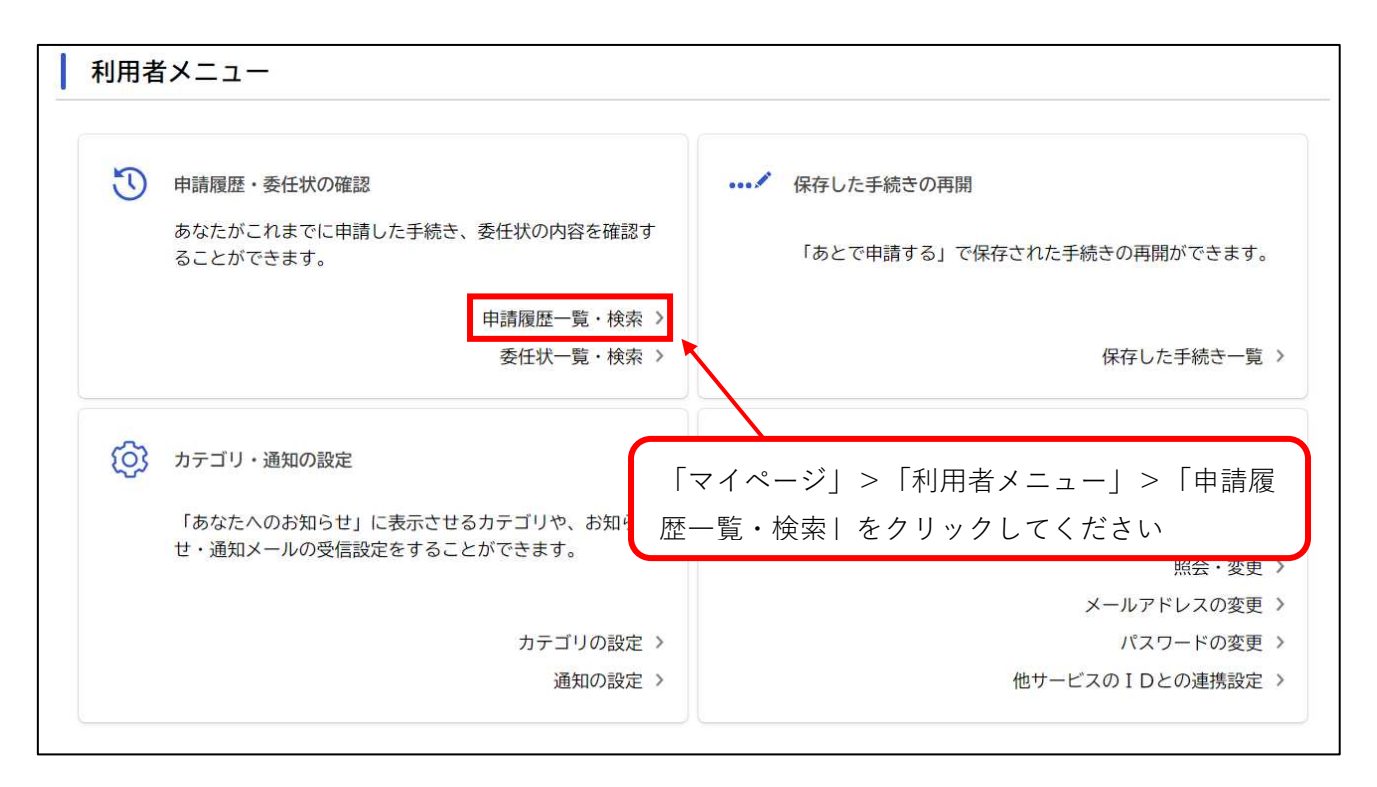

| 条件を指定して検索    | 申請履歴一覧                        |                                   |  |
|--------------|-------------------------------|-----------------------------------|--|
| 申込番号         | 該当件数 32 件                     |                                   |  |
|              | 申込番号:87050050                 | 2025年1月17日 13時42分                 |  |
| 手続き名         | 手続きの完了後、申請履歴一覧から              | > 、受領証をダウ                         |  |
|              | シロートされたい申請分を選択して              | ください<br>「れていれば、収 <sup>1時07分</sup> |  |
| 申請日          | 受印の受付日及び受付番号が印字さ              | された受領証をダ >                        |  |
| 2023 年 8 月から | ワンロートいただけます                   |                                   |  |
| 2025 年 1 月まで | 申込番号:70271957                 | 2025年1月16日 17時54分                 |  |
| この条件で検索する    | 申請内容を確認中です     建設リサイクル法に基づく届出 | >                                 |  |
|              | 申込番号:30807907                 | 2025年1月16日 17時45分                 |  |
|              | 手続きが完了しました                    | >                                 |  |
|              | 建設リリイグル法に基づく崩击                |                                   |  |

36

○受領証のダウンロード期間は100日間のため、お早めにダウンロードをお願いします。

| 申請内容照会 |                        |                                       |   |
|--------|------------------------|---------------------------------------|---|
|        | 申請状況                   | 「受領証(建設リサイクル法に基づく届                    | - |
|        | 手続きが完了しました             | 出)(1 通)」をクリックすると、受領証<br>をダウンロードいただけます |   |
|        | 交付物一覧                  |                                       |   |
|        | ▶ダウンロードできる交付物          |                                       |   |
|        | 2025年4月26日までダウンロード可能です |                                       |   |
|        | • 受領証(建設リサイクル法に基づく届出)  | (1通) [PDF形式:124.0KB]_                 |   |

【見本】受領証(届出)

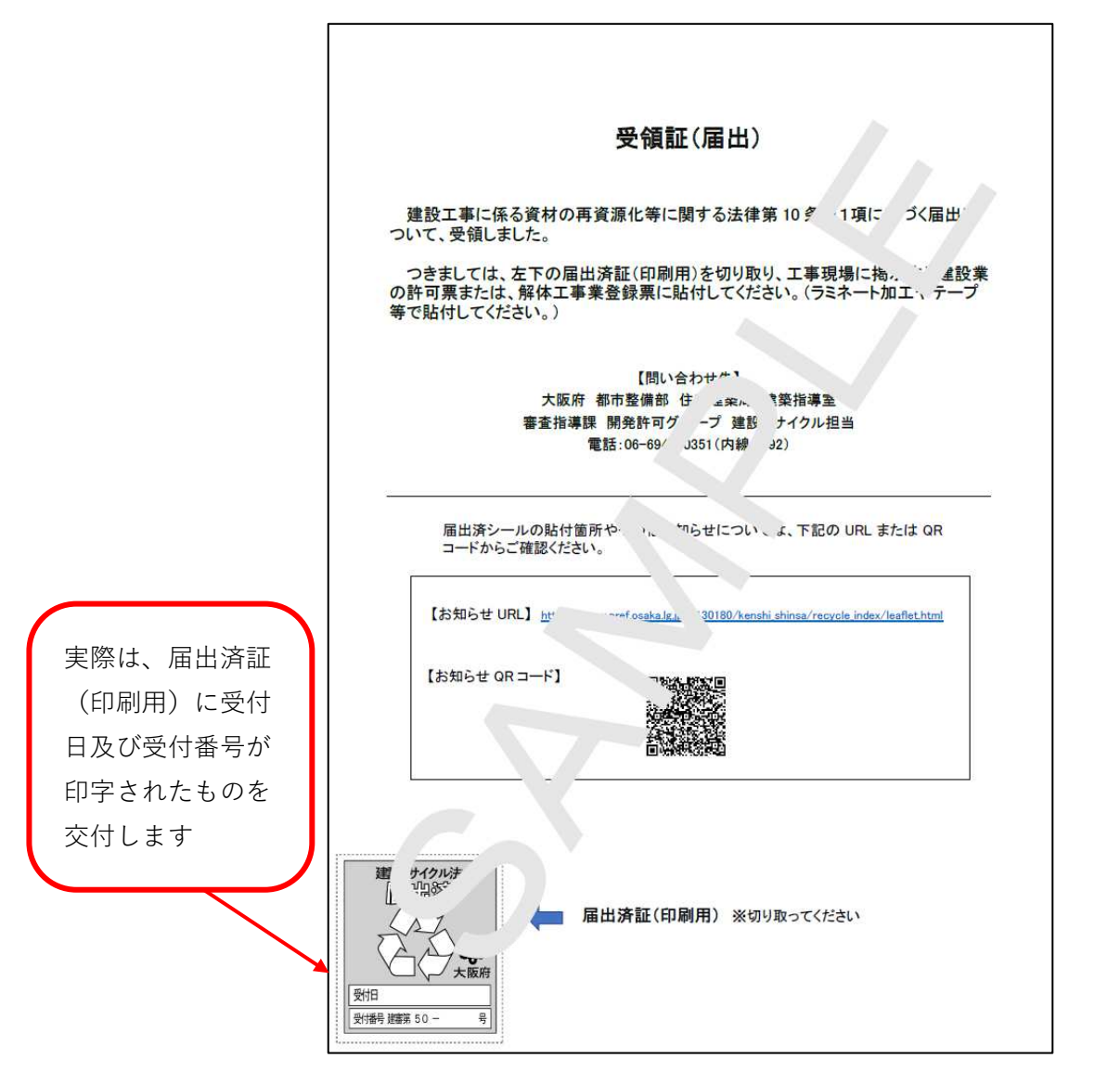

### 2-5.手続きの保存方法及び再開方法

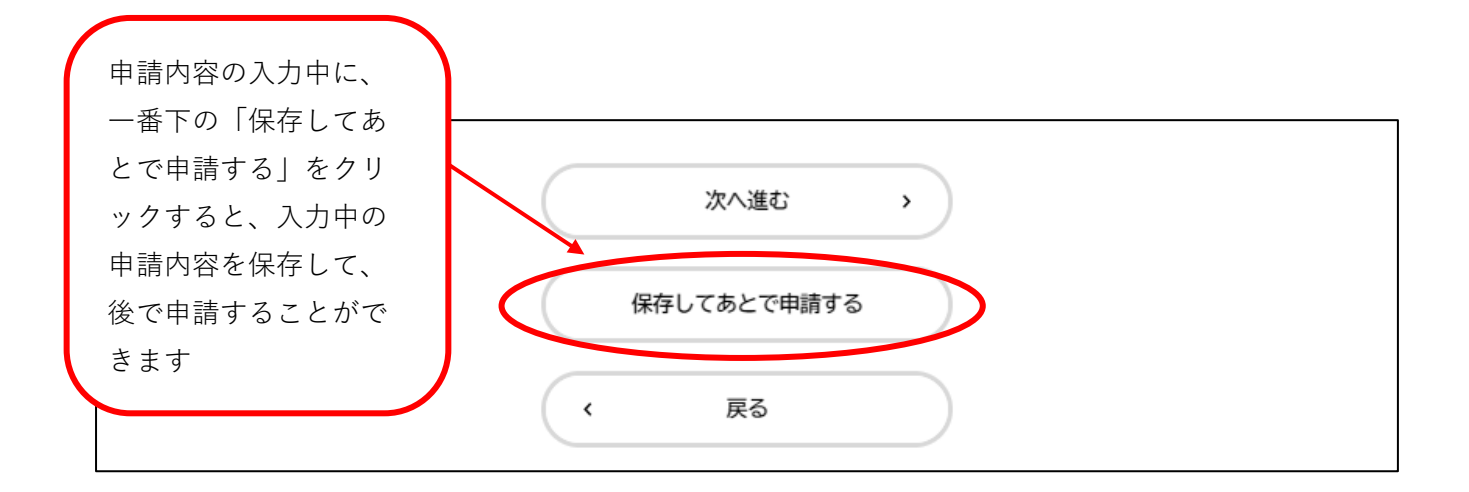

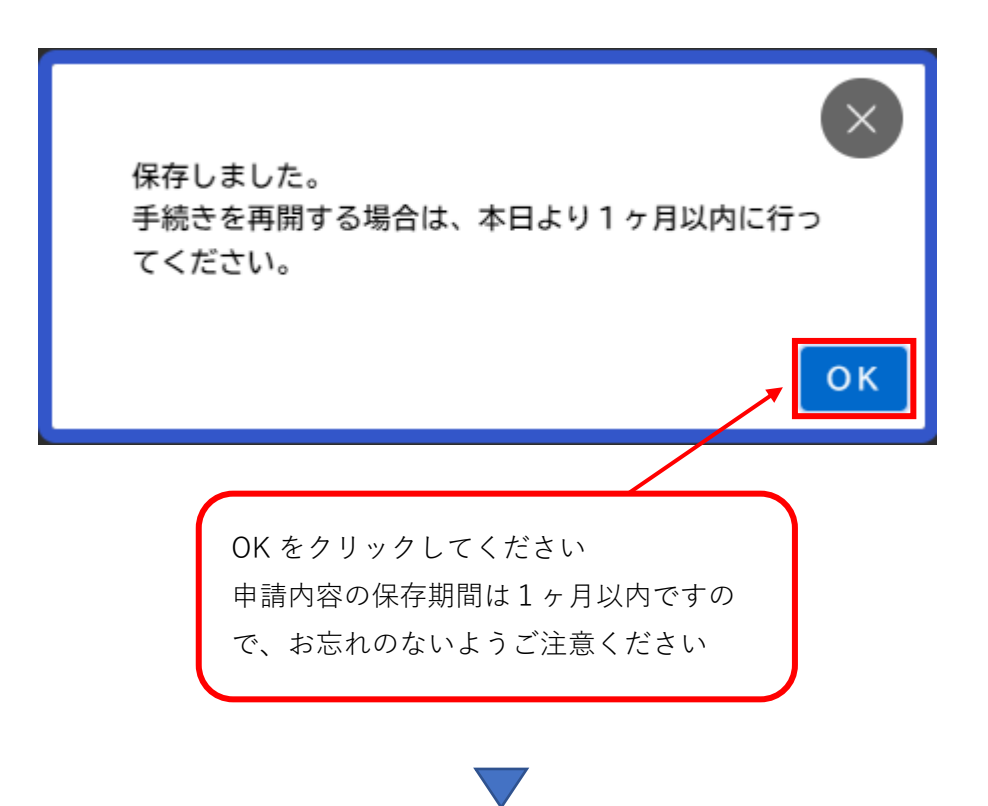

○「マイページ」>「利用者メニュー」>「保存した手続き一覧」から保存した手続きを確 認いただけます。保存期間は1ヶ月のため、お早めに手続きの再開をお願いします。

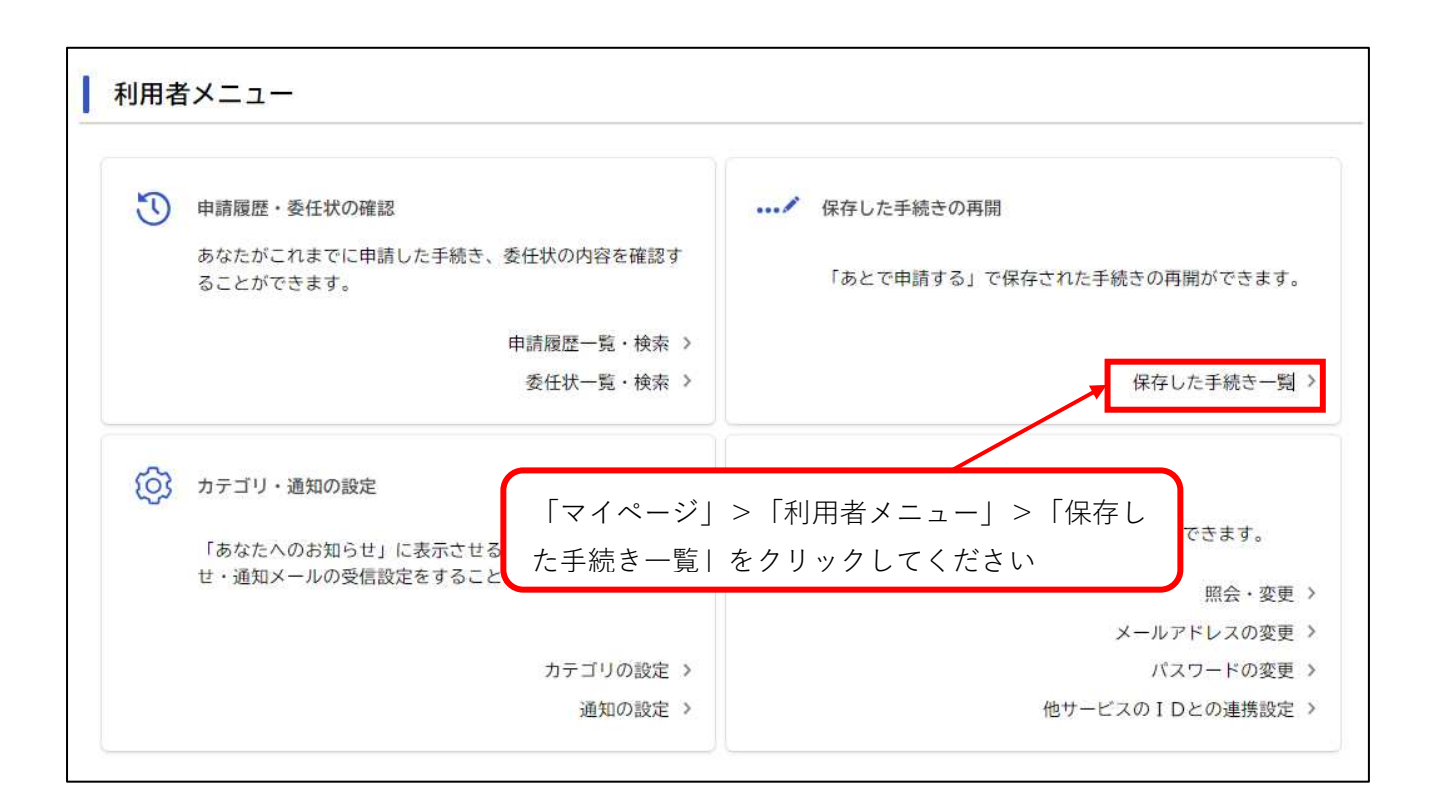

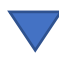

| Ľ | 保存手続き一覧 |                                                                    |                                                         |
|---|---------|--------------------------------------------------------------------|---------------------------------------------------------|
|   |         | 保存手続き一覧<br>保存手続きは、保存日時より<br>建設リサイクル法に基づく<br>保存日時:2025年1月17日 13時15分 | 再開されたい手続きをクリックしてください<br>1ヶ月間有効です。<br>届出 、<br>、 マイページに戻る |